## 表示レイヤのレンダリング

TNTmips Pro の表示処理では、ベ クタ、シェイプ、CAD、ラスタ、デー タベースピンマップなどの任意の 空間オブジェクトやその組み合わせ をタイルセットにレンダリングして Google マップや Bing Maps 2D/3D、 Google Earth、World Wind で表示す ることができます。地理空間レイヤ を表示するためにデザインしたスタ イルや記号、ラベル、その他の視覚 的な強調もまた、これらのオブジェ クトをタイルセットにレンダリング する際に利用されます。ベクタ、シェ イプ、CAD などの図形オブジェクト では、属性やクエリまたは地図縮尺 による選択などのおなじみの方法を 使って描画されている要素のコント ロールが可能です。地理空間レイヤ は、基本的に表示ウィンドウにレン ダリングされているのと同じ形態と 外観でタイルセットにレンダリング されます。ただしタイルセットへは、 現在表示ウィンドウに表示されてい る部分だけでなく、表示している空 間データの全範囲がレンダリングさ れます。出力タイルセットの各ズー ムレベルは、ソースデータから個別 にレンダリングされます。

〈タイルセットにレンダリング (Render to Tileset) > コントロール ウィンドウには、〈表示マネージャ

131

@□+%QQ₹≋@%\$\$9₩+€ ∐¼ ++ > Ø @Q + ⊮≥

K Display Group 1 - View 1 (15324)

E Jontara / Roads

🗆 🔨 Montara / High

View Tools GPS Options HotKeys

Ramp in intercha Road class 3, sy Road, class 3, s Road, class 4

Primary route, cl Secondary route,

図 2a

Secondary route,

Montara / VegSurfCon Scrub

Hoods or

builtup

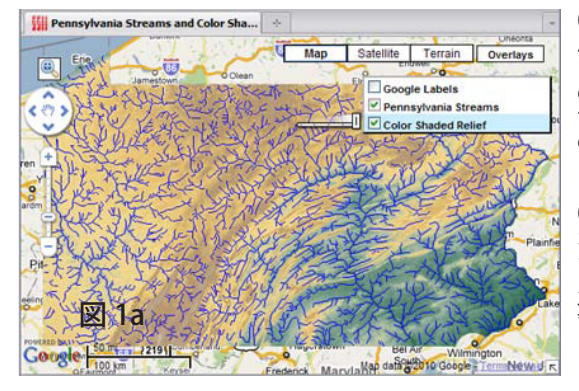

(図 1a)TNTmipsの表示処理の「タイ ルセットにレンダリング」オプショ ンによって作成されたタイルセット のジオマッシュアップ。この Google マップのジオマッシュアップは、 下 のウェブアドレスで表示できます。

(図1b) このジオマッシュアップの カラー陰影起伏タイルセットは、カ ラーパレットで色付けされた標高ラ スタの上に、同じ標高ラスタから計 算した陰影起伏ラスタを半透明表示 して重ねてレンダリングしました。

http://www.microimages.com/geodata/epsilon/PAstreamsRelief\_GM/PAstreamsRelief\_GM.htm

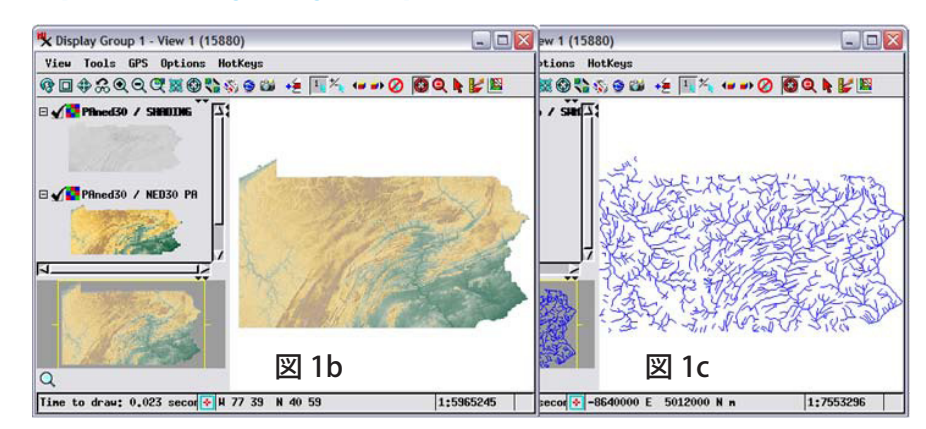

図 1c のジオマッシュアップの Pennsylvania Streams レイヤは、水路を表わす一連のベクタオブジェ クトから生成されました。河川の間の領域を透明にするため、全てのズームレベルにおいて PNG タイ ルが使われました。

(Display Manager)〉ウィンドウの [表示 (Display)] > [レンダリング (Render to)] > [タイルセット (Tileset)] からアクセスできます。[出力 (Output)] タブパ ネル (2ページ目参照)を使って目的のジオブラウザ、画像形式、最大ズームレ ベル、ズームレベル数、そして選択したジオブラウザ独自の設定をします。

空間データレイヤは必要であれば、出力タイルにレンダリングする前 に、選択したジオブラウザの座標参照系に自動的に投影されます。[パ ラメータ (Parameters)] タブパネルでは、ラスタレイヤを座標変換する 際に使うリサンプリングの方法を選ぶことが出来ます。選択肢には、最 近隣法 (Nearest Neighbor)、共1次内挿法 (Bilinear Interpolation)、ま

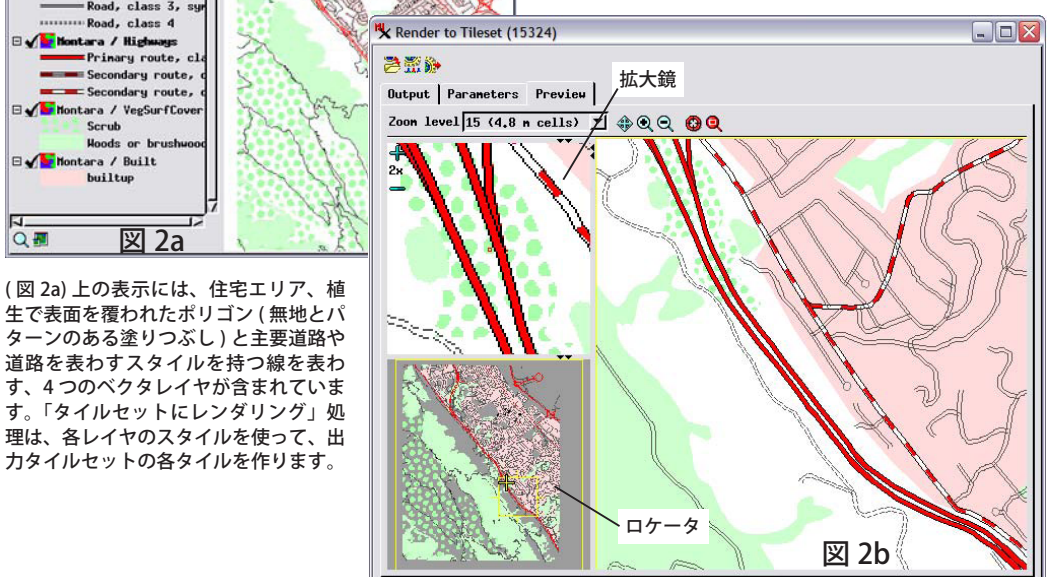

(図2b)[プレビュー]パネル は、データ内のどの領域で も、好きなズームレベルでプ レビューすることが出来ま す。[プレビュー]パネルに は、カーソルを囲む領域を2 倍、3倍、4倍またはそれ以上 の倍率で見ることが出来る拡 大鏡 (Magnifier) が含まれてい ます。標準の[ズーム]と[移 動]アイコンボタンは、プレ ビューの拡大率と範囲を素早 く変更できます。また、[ロケー タ (Locator)] ペイン内のボッ クスを使って、プレビューを パンしたりズームすることも 出来ます。

## (裏へ)

| Render to fileset (15 | 324)               |                 |
|-----------------------|--------------------|-----------------|
|                       |                    | 図 3             |
| Output Parameters     | Preview            |                 |
| Target                | Google Maps        | <u> </u>        |
| Inage Fornat          | Autonatic          | 🔻 Quality 75    |
| Tile Size             | 256 💌              |                 |
| Maximun Zoon Level    | 18 (60 cm cells)   | -               |
| Number of Zoon Level  | ls 14 🗾            |                 |
| □ Create folder for   | tileset folder and | auxiliary files |

[出力 (Output)] タブパネルを操作して、目的のジ オブラウザ、画像形式、最大ズームレベル、ズー ムレベル数を選択します。これらの操作パネルは 「タイルセットへエクスポート」処理や「モザイク」 処理と類似しています。

| 220     | •             |          |          |         | 図4         |
|---------|---------------|----------|----------|---------|------------|
| Output  | Parameters    | Preview  | · ]      |         | <u>ы</u> . |
| Resampl | ing Method    |          | Bilinear | Interpo | lation 💌   |
| Renderi | ng block size | e        | 4096 × 4 | 096 💌   |            |
| Renderi | ng block buf  | fer size | 16 Pix   | els     |            |

表示中のレイヤは、指定したブロックサイズでメモリ中のタイルにレンダリング されます。タイル縁でのノイズを最小にするため、ブロック周辺に緩衝域(バッ ファ)を付けてレンダリングできます。後で指定されたサイズに切り取られます。 [パラメータ (Parameter)] タブパネルを利用して、ブロックのサイズとバッファ サイズを選択します。

たは3次畳み込み内挿法 (Cubic Convolution) があります。

メモリを管理するために空間レイヤは、予め定義したピ クセル寸法の正方形のブロックでメモリ内にレンダリン グされます。レンダリングサイズは 2048 x 2048、4096 x4096、8192 x 8192 ピクセルから選びます。この中か らユーザのコンピュータの物理メモリに合う一番大きいサ イズを選びます。スタイル付き図形要素のレンダリング時 のブロック間の境界で発生することのあるノイズを減らす ために、空間レイヤは実際より少し大き目のブロックにレ ンダリングされ、その後、指定されたブロックサイズに切 り取られます。ユーザはこのバッファのサイズをピクセル 値で設定することが出来ます。

「タイルセットにレンダリング」処理は、レンダリング を加速するために TNTmips のジョブ処理を使うことによ り、コンピュータのマルチコアプロセッサを有効に活用出 来ます。ウィンドウ上部にある [ジョブの保存 (Save job)] か [ジョブキュー; ジョブを待ち行列に入れる (Queue Job)] アイコンボタンのどちらかを使用すると、レンダリ ング処理をブロック毎の別々のジョブに分割して、複数 ブロックの同時処理を可能にします。〈ジョブマネージャ〉 ウィンドウが自動的に開き、停止中または処理待ちのジョ ブリストを表示し、同時に処理するジョブ数を指定できま す。コンピュータのコアプロセッサの数だけ同時にジョブ を走らせることができますので、全体のレンダリング処理 を高速化できます(例えば4個か8個の同時ジョブ)。ジョ ブ処理の使用を望まない場合、単に [実行 (Run)] アイコ ンボタンを押してレンダリングを単一のプロセスとして 実行します。詳細については、テクニカルガイドの「シス テム:TNTmips のジョブ処理システム (System: TNTmips Job Process System)」をご覧ください。

ベクタやシェイプ、CAD などの図形レイヤを含む表示 画面からタイルセットをレンダリングするには、図形デー タを特別に準備することが必要な場合があります。図形オ ブジェクトによって描写される地図データレイヤは、特定 の地図縮尺で用意されます。意図する地図縮尺(図形デー タを複数のズームレベルを持つタイルセットにレンダリン グした時に生ずるもの)からズームアウトすると、過大な データ密度や線の複雑化、または低解像度になることでの スタイルや記号の乱れが生じます。込み入ったデータを適 切にレンダリングするため、[プレビュー(Preview)]パネ ルを使用して、レンダリングされるタイルセットの任意の 場所を好きな拡大率でプレビュー出来ます(1ページ目参 照)。

このページで説明しているベクタレイヤを含むジオマッ シュアップでは、低解像度のズームレベルでの線の密度と 複雑さを減少させるため、各ソースベクタは TNTmips で 段階的にフィルタされ、編集しています。その後、「タイ ルセットにレンダリング」を用いて、各表示縮尺に適切な ベクタオブジェクトから対応するズームレベルのタイル セットを生成します。その後、各ズームレベルのタイルセッ トを1つのタイルセットとして集め、ジオマッシュアッ プで使用します。詳細はテクニカルガイドの「タイルセッ ト:表示画面からレンダリングする際の図形データの準備 (Tilesets: Preparing Geometric Data for Rendering from Display)」を参照して下さい。

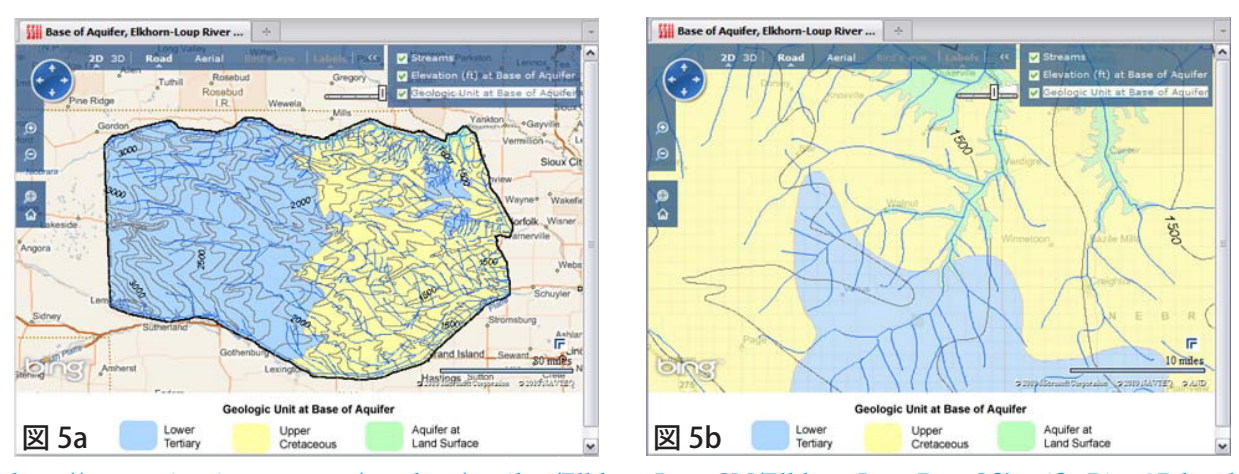

http://www.microimages.com/geodata/epsilon/ElkhornLoupGM/ElkhornLoupBaseOfAquiferBing3D.html

上の図は、TNTmips を使ってベクタオブジェクトから生成された、3 つのタイルセットのジオマッシュアップです。3 つのタイルセットはネブラ スカ州北部の地下帯水槽に関する地図データから構成され、帯水槽の下の地質図、帯水槽の底の標高の等値線(ラベル付き)、そして地表の水路です。 このジオマッシュアップは上のウェブアドレスから Bing Maps で表示できます。